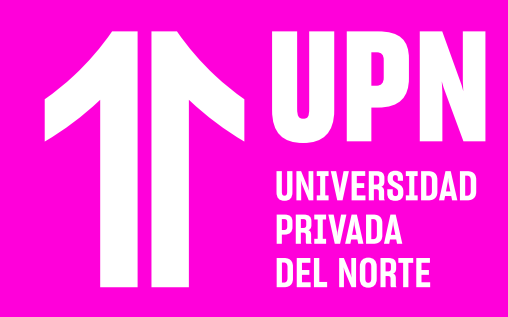

# PARTICIPAR EN FORMUS

#### Los foros son espacios de reflexión,

donde el estudiante deberá participar según el tema Propuesto. Los mensajes que se publiquen serán vistos por todos los participantes del foro.

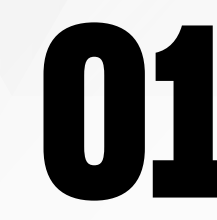

Ingresa a tu curso en el **Aula Virtual** y haz clic en **Debates.** 

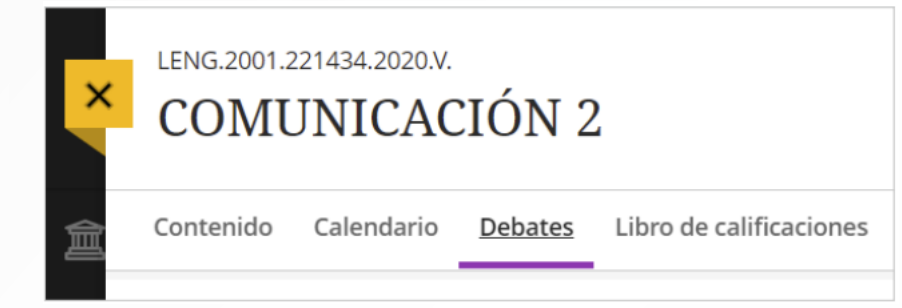

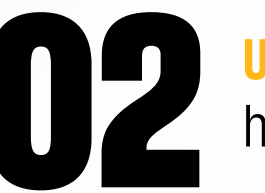

**Ubica el foro** en donde vas a participar y haz clic en su **nombre para ingresar.** 

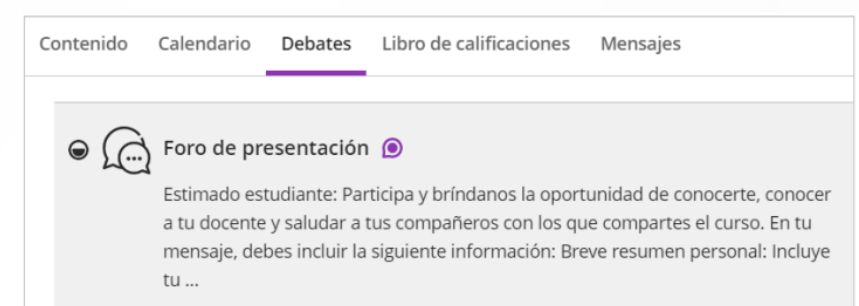

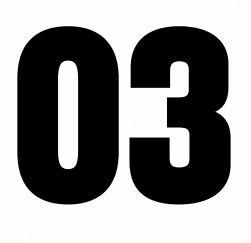

#### Para participar del foro haz clic en Escriba una respuesta. Realiza tu comentario y haz clic en Responder para que se publique. Tienes disponible el editor de

contenido para dar formato a tu mensaje.

| Buenas ta<br>Estudio In | rdes, soy Fern               | nando Vidal.                 |              |                                             |                                                         |       |  |
|-------------------------|------------------------------|------------------------------|--------------|---------------------------------------------|---------------------------------------------------------|-------|--|
| Me gustar<br>La verdad  | ia aprender a<br>me gusta mu | cerca de los<br>cho el diseñ | io del curso | era carrera<br>ndustriales<br>o Ultra y las | universitaria.<br>en el sector min<br>clases virtuales. | iero. |  |

# 04

Tu publicación estará disponible en el **foro.** Tu docente y demás compañeros podrán **responderte** y así interactuar en este espacio.

Fernando Vidal Hace unos segundos, a las 18:36 Buenas tardes, soy Fernando Vidal. Estudio Ingeniería Industrial la cual es mi primera carrera universitaria. Me gustaría aprender acerca de los procesos industriales en el sector minero. La verdad me gusta mucho el diseño del curso Ultra y las clases virtuales.

<u>Responder</u>

## ¿Tienes alguna consulta o incidente técnico en el Aula Virtual Blackboard?

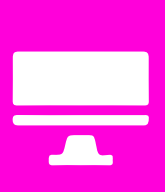

Revisa todas las guías y tutoriales disponibles en nuestro website.

### AQUÍ

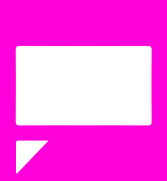

Revisa nuestra preguntas frecuentes o contacta a un asesor de soporte en Contacto UPN.

### AQUÍ